- 1. サンプルの準備
  - 試料管をガーゼで拭き、サンプルロー ター&ホルダーに装着する。

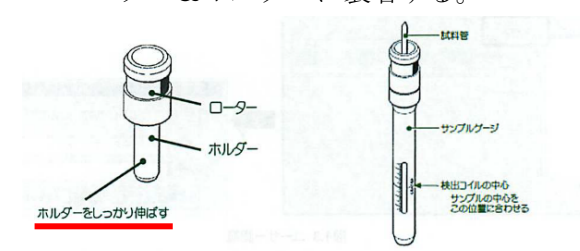

- ローター下部とホルダーをガーゼで 拭く。
- ③ 試料管を装着したサンプルローター &ホルダーを SCM ヘセットする。

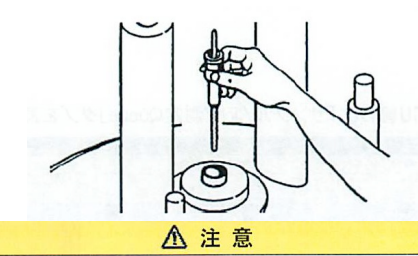

• SCMへ浮上させる前に,浮上エアが出ていることを確認してください

- SCM内にサンプルが入っていないことを確認してください
- 試料管ガラス単体やローター&ホルダー単体を入れないでください

## 2. <u>サンプル定義の作成</u>

① 下図の黒囲み部分が【オーナー】にな

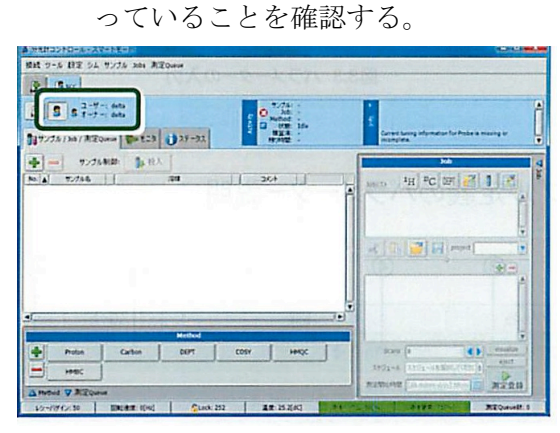

② 下図の黒囲み部分をクリックしてサンプル定義を作成する。

| 接続 ツール 設定 シム サンプル Jobs 測定Queue              |     |                                                                                                    |             |
|---------------------------------------------|-----|----------------------------------------------------------------------------------------------------|-------------|
| Scc Scc                                     |     |                                                                                                    |             |
| <b>1</b> 8 9 ユーザー: delta                    | Ana | サンブル:<br>り の b:<br>Method:                                                                             | -<br>-<br>- |
| <b>育山サンブル / Job / 測定Queue</b> 🌗 モニタ 🐧 ステータス | Act | <ul> <li>         れたい         <ul> <li>                  私の時間:                 </li> </ul> </li> </ul> | -           |
| - サンプル制御: 10 投入                             |     |                                                                                                    |             |
| 1 H1/711/2 1 1201                           | 77  | コメント                                                                                                   |             |

- 3. <u>パラメータの入力</u>
  - ① サンプル名を入力する。
  - ② 溶媒を選択する。

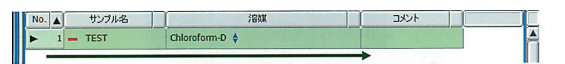

2018/4/17

- 4. <u><sup>1</sup>H 測定</u>
  - ① 下図の黒囲み部分をクリックする。

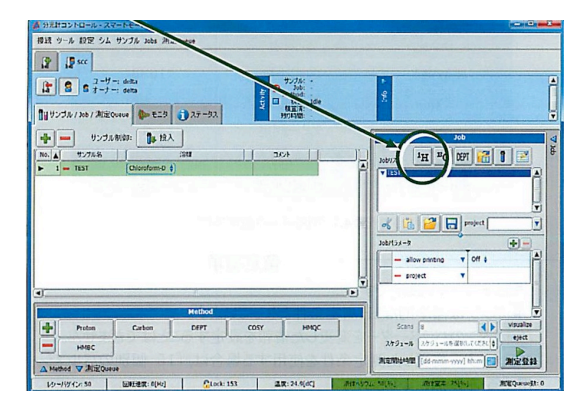

 右の job リスト内に「Proton」が登録 されたら、測定登録(黒囲み)をクリ ックする(「project」は使わない)。

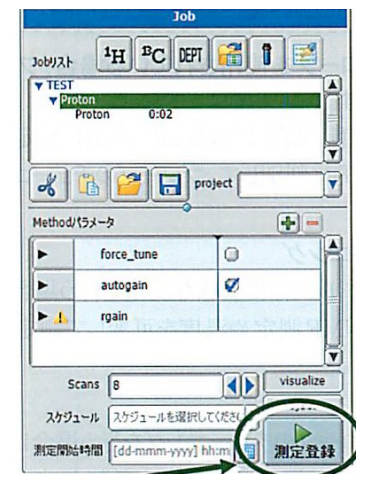

5. <u>測定までの動作</u>

サンプル投入 →SPIN (15 Hz) →分解能調整

→チューニング(直前の測定溶媒と異なる
 とき)
 →オートゲイン
 →積算

6. ノートの記録

- 7. <u>サンプルの回収</u>
  - ① 測定が完了したことを確認する。
  - 回収するサンプルの「サンプル定義」 を選択する。
  - ③ 排出ボタンをクリックする。
  - ④ 投入ボタンに変わったら、SCM 上に
     浮上したサンプを回収する。
- 8. サンプル定義の削除
  - サンプルを排出し、回収したことを確 認する。
  - ② 削除したいサンプル定義を選択する。
  - ③ 下図の黒囲み部分をクリックする。

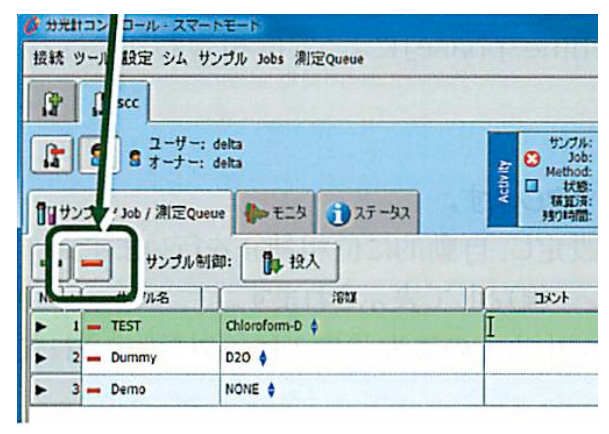

 確認メッセージで「はい」をクリック する。

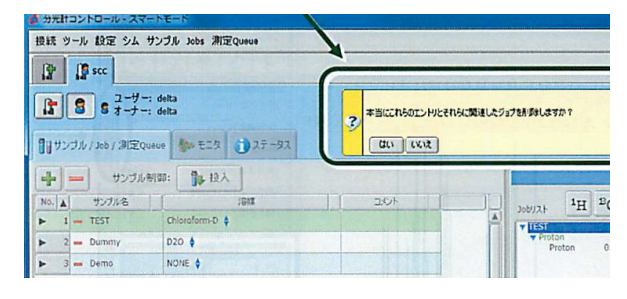

- 9. <u>データの回収</u>
  - Mac に USB メモリを接続する。
     ※NMR 操作 PC には絶対に USB メモリを接続しないこと!
  - DATAフォルダをダブルクリックする。
  - ③ 測定したデータを USB にドラッグ& ドロップする。

10. <u>トラブルシューティング</u>

排出ボタンが押せない。サンプル定義の削除(作成)ができない。

- (1) 7.2, 8.2を確認する。
- (2) オーナーに変更する(下図)。
- 【オーナー】になっていることを確認します。
   ダ オーナー】ではないときは下図のようになります。

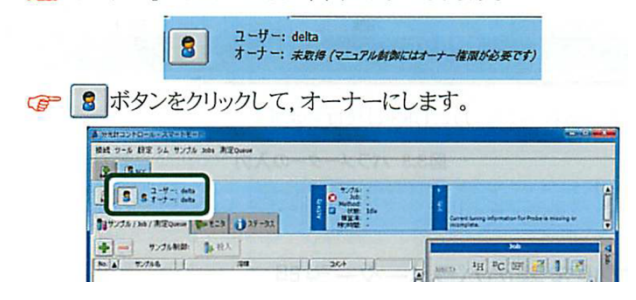

- ② スピンがかからない。
  - (1) ホルダーをしっかり伸ばす。
  - (2) NMR チューブを指定された高さ にセットする。
  - (3) ローターの汚れ(下部をガーゼで拭く)。
  - (4) NMR の装置内部 (プローブ)の 汚れ。ローターの変形。この場合は 斎藤研で対応するので使用責任者 が連絡してください。
- ③ ロックがかからない。
   →ソフトで設定した測定溶媒がサン プルの溶媒と一致していることを再 確認する。
- ④ 分解能が上がらない。
   →NMR 溶媒の高さをチェック。溶液
   に不溶物が含まれていると分解能が
   下がるので濾過する。
- ⑤ パソコン(ソフト)がフリーズした。
   →再起動ののち、斎藤研に連絡(要パスワード)。